**УТВЕРЖДАЮ** Заместитель директора TADOLED ФГУП «ВНИИОФИ» ПРЕДЛ OHOE Н.П. Муравская М.П. 14 12 2016 г.

#### Государственная система обеспечения единства измерений

## Дефектоскопы ультразвуковые УДС2М-35

### МЕТОДИКА ПОВЕРКИ МП 056.Д4-16

Главный метролог ФГУП «ВНИИОФИ»

С.Н. Негода 2 2016 г.

Москва 2016

### СОДЕРЖАНИЕ

| 1 ОБЛ           | АСТЬ ПРИМЕНЕНИЯ                                                             | 3  |
|-----------------|-----------------------------------------------------------------------------|----|
| <b>2 ОПЕ</b>    | РАЦИИ ПОВЕРКИ                                                               | 3  |
| 3 CPEJ          | ЦСТВА ПОВЕРКИ                                                               | 3  |
| 4 TPEE          | БОВАНИЯ К КВАЛИФИКАЦИИ ПОВЕРИТЕЛЯ                                           | 4  |
| 7 ПОД           | ГОТОВКА К ПОВЕРКЕ                                                           | 5  |
| 8 ПPOI          | ВЕДЕНИЕ ПОВЕРКИ                                                             | 5  |
| 8.1 Вне         | ешний осмотр                                                                | 5  |
| 8.2 Иде         | ентификация программного обеспечения.                                       | 5  |
| 8.3             | Опробование                                                                 | ;  |
| 8.4             | Проверка полосы пропускания приемника                                       | 5  |
| 8.5             | Определение частоты и размаха амплитуды импульса возбуждения                | \$ |
| 8.6             | Определение диапазона и расчет абсолютной погрешности измерения временных   |    |
| интерв          | алов9                                                                       | )  |
| 8.7             | Определение диапазона и отклонения установки усиления10                     | )  |
| 8.8             | Определение абсолютной погрешности измерения координат залегания дефекта 11 |    |
| 9. O <b>Φ</b> C | РМЛЕНИЕ РЕЗУЛЬТАТОВ ПОВЕРКИ 1                                               | 6  |
| Прилож          | кение А                                                                     | 7  |
| -               |                                                                             |    |

#### 1 ОБЛАСТЬ ПРИМЕНЕНИЯ

Настоящая методика поверки распространяется на дефектоскопы ультразвуковые УДС2М-35 (далее по тексту - дефектоскопы), и устанавливает методы и средства их первичной и периодических поверок.

Дефектоскопы ультразвуковые УДС2М-35 (далее - дефектоскопы) предназначены для измерения координат залегания дефектов и оценки их параметров по амплитуде отраженных сигналов при контроле материалов, полуфабрикатов, готовых изделий, сварных соединений.

Интервал между поверками - 1 год.

#### 2 ОПЕРАЦИИ ПОВЕРКИ

2.1 При проведении поверки должны выполняться операции в последовательности, указанной в таблице 1.

| Наименование операции            | Номер пункта | Обязательность | выполнения    |
|----------------------------------|--------------|----------------|---------------|
|                                  | методики     | операции при:  |               |
|                                  |              | Первичной      | Периодической |
|                                  |              | поверке        | поверке       |
| Внешний осмотр                   | 8.1          | Дa             | Да            |
| Идентификация программного       | 8.2          | Дa             | Да            |
| обеспечения (ПО)                 |              |                |               |
| Опробование                      | 8.3          | Да             | Да            |
| Проверка полосы пропускания      | 8.4          | Да             | Да            |
| приемника                        |              |                |               |
| Определение частоты и размаха    | 8.5          | Да             | Да            |
| амплитуды импульса возбуждения   |              |                |               |
| Определение диапазона и расчет   | 8.6          | Да             | Да            |
| абсолютной погрешности измерения |              |                |               |
| временных интервалов             |              |                |               |
| Определение диапазона и расчет   | 8.7          | Да             | Да            |
| отклонения установки усиления    |              |                |               |
| Определение диапазона и расчет   | 8.8          | Да             | Да            |
| абсолютной погрешности измерения |              |                |               |
| координат залегания дефектов     |              |                |               |

Таблица 1 – Операции поверки

2.2 Поверку осуществляют аккредитованные в установленном порядке в области обеспечения единства измерений юридические лица и индивидуальные предприниматели.

2.3 Поверка прекращается в случае получения отрицательного результата при проведении хотя бы одной из операций, дефектоскоп признают не прошедшим поверку.

2.4 При получении отрицательного результата по пунктам 8.8 методики поверки признается непригодным к применению преобразователь, если хотя бы с одним преобразователем из комплекта дефектоскоп полностью прошел поверку.

#### 3 СРЕДСТВА ПОВЕРКИ

3.1 Рекомендуемые средства поверки указаны в таблице 2.

3.2 Средства поверки должны иметь действующие паспорта, поверены и аттестованы в установленном порядке.

Таблица 2 – Средства поверки

| Номер пункта               | Наименование средства измерения или вспомогательного                          |  |  |  |  |  |
|----------------------------|-------------------------------------------------------------------------------|--|--|--|--|--|
| (раздела)                  | оборудования, номер документа, регламентирующего технические                  |  |  |  |  |  |
| методики                   | требования к средству, разряд по государственной поверочной схеме и           |  |  |  |  |  |
| поверки                    | (или) метрологические и основные технические характеристики                   |  |  |  |  |  |
|                            | Осциллограф цифровой TDS1012B.                                                |  |  |  |  |  |
|                            | Диапазон измеряемых размахов напряжений импульсных радиосигналов от           |  |  |  |  |  |
| 8.5                        | 10 мВ до 400 В (с делителем 1:10). Пределы допускаемой относительной          |  |  |  |  |  |
|                            | погрешности измерения амплитуд сигналов для коэффициентов отклонения          |  |  |  |  |  |
|                            | от 10 мВ/дел до 5 В/дел - ±3 %                                                |  |  |  |  |  |
|                            | Тестер ультразвуковой УЗТ-РДМ                                                 |  |  |  |  |  |
|                            | Диапазон регулировки задержки радиоимпульсов относительно                     |  |  |  |  |  |
|                            | синхроимпульсов от 0,3 до 1000 мкс. Пределы допускаемой абсолютной            |  |  |  |  |  |
|                            | погрешности установки задержки радиоимпульсов относительно                    |  |  |  |  |  |
| 8.4, 8.6, 8.7              | синхроимпульсов ± (0,01 + 0,001 Dx) мкс, где Dx – значение установленной      |  |  |  |  |  |
|                            | задержки, мкс. Диапазон регулировки ослабления аттенюатора от 0 до 96         |  |  |  |  |  |
|                            | дБ. Пределы допускаемой абсолютной погрешности установки ослабления           |  |  |  |  |  |
|                            | аттенюатора на частоте 10 МГц не более $\pm$ (0,1 + 0,0075 Ax) дБ, где Ax –   |  |  |  |  |  |
|                            | значение установленного ослабления в дБ                                       |  |  |  |  |  |
|                            | Контрольные образцы №№2, 3 из комплекта контрольных образцов и                |  |  |  |  |  |
| 83.88                      | вспомогательных устройств КОУ-2. (Госреестр № 06612-99).                      |  |  |  |  |  |
| 0.5, 0.0                   | Образец №2: высота 59.03 мм, боковые цилиндрические отверстия                 |  |  |  |  |  |
|                            | диаметром и 6 <sup>+0.3</sup> мм. Образец №3: диаметр 110 <sub>-023</sub> мм. |  |  |  |  |  |
| Вспомогательные устройства |                                                                               |  |  |  |  |  |
| 8.5                        | Пробник осциллографа Р2200 с делителем 1:10                                   |  |  |  |  |  |

3.3 Допускается применение других средств поверки Российского или иностранного производства, имеющих аналогичные или лучшие метрологические характеристики и допущенные к применению в **РФ** в установленном порядке.

#### 4 ТРЕБОВАНИЯ К КВАЛИФИКАЦИИ ПОВЕРИТЕЛЯ

4.1 Лица, допускаемые к проведению поверки, должны изучить эксплуатационную документацию на дефектоскоп, пройти обучение по требуемому виду измерения.

#### 5. ТРЕБОВАНИЯ БЕЗОПАСНОСТИ

5.1 При проведении поверки должны соблюдаться требования безопасности, определенные в паспорте дефектоскопа.

5.2 При проведении поверки должны быть соблюдены требования безопасности согласно ГОСТ 12.3.019-80 «Испытания и измерения электрические. Общие требования безопасности».

#### 6. УСЛОВИЯ ПОВЕРКИ

6.1 При проведении поверки должны быть выполнены следующие условия:

- температура окружающего воздуха  $(20 \pm 5)$  °C;
- атмосферное давление  $(750 \pm 30)$  мм рт.ст.;
- относительная влажность  $(65 \pm 15)$  %.

#### 7 ПОДГОТОВКА К ПОВЕРКЕ

7.1 Если дефектоскоп и средства поверки до начала измерений находились в климатических условиях, отличающихся от указанных в п. 6.1, то их следует выдержать при этих условиях не менее часа, или времени, указанного в эксплуатационной документации на поверяемый дефектоскоп и средства поверки.

7.2 Перед проведением поверки, средства поверки и дефектоскоп подготовить к работе в соответствии с технической документацией на них, утвержденной в установленном порядке.

#### 8 ПРОВЕДЕНИЕ ПОВЕРКИ

#### 8.1 Внешний осмотр

При внешнем осмотре должно быть установлено:

- соответствие комплектности поверяемого дефектоскопа паспорту;

- наличие маркировки дефектоскопа с указанием типа и серийного номера;

- отсутствие механических повреждений, влияющих на работоспособность дефектоскопа, целостность пломбировки;

- наличие знака утверждения типа на титульном листе руководства по эксплуатации и на информационной табличке электронного блока дефектоскопа.

Дефектоскоп считается прошедшим операцию поверки с положительным результатом, если комплектность соответствует паспорту, имеется маркировка с указанием типа и серийного номера, имеется знак утверждения типа на титульном листе руководства по эксплуатации и на информационной табличке электронного блока дефектоскопа, отсутствуют механические повреждения, влияющие на работоспособность, не нарушена целостность пломбировки.

#### 8.2 Идентификация программного обеспечения.

8.2.1. Включить дефектоскоп, нажав клавишу и удерживая ее 2 секунды.

8.2.2. В появившейся экранной заставке прочитать идентификационное наименование ПО

8.2.3. В меню ввода пароля нажать клавишу F5 «Отмена».

8.2.4. В правом нижнем углу появившегося окна прочитать номер версии ПО.

8.2.5. Дефектоскоп считается прошедшим операцию поверки с положительным результатом, если идентификационные данные ПО дефектоскопа соответствуют значениям, приведенным в таблице 3.

Таблица 3 - Идентификационные данные ПО дефектоскопа

| Идентификационные данные (признаки)       | Значение    |  |
|-------------------------------------------|-------------|--|
| Идентификационное наименование ПО         | УДС2М-35    |  |
| Номер версии (идентификационный номер) ПО | 1.18 и выше |  |
| Цифровой идентификатор ПО                 | -           |  |

#### 8.3 Опробование

- 8.3.1 Подключить дефектоскоп через выносной блок питания к сети переменного тока 220 В 50 Гц.
- 8.3.2 Включить дефектоскоп, нажав клавишу 💹 удерживая ее 2 секунды.

8.3.3 В загрузочном экране открыть меню «Пользователь» и выбрать пользователя «Методист». Ввести пароль «123».

8.3.4 Запустить программу «Дефектоскоп».

8.3.5 Изменением значений функций, проверить работоспособность дефектоскопа в разных режимах.

8.3.6 Подключить к выбранному каналу дефектоскопа преобразователь и установить на образец, предварительно нанеся на него слой контактной жидкости. В качестве контактной жидкости рекомендуется использовать минеральное масло. В качестве образцов использовать один из образцов из комплекта КОУ-2, в зависимости от типа преобразователя.

8.3.7 Установить параметр Генератор → «Част.ген.,МНz» в зависимости от конкретного преобразователя из комплекта поставки. Изменение параметров осуществляется при помощи вращения ручки энкодера.

8.3.8 Выбрать один из отраженных донных сигналов.

8.3.9 Выполнить 8.3.7 с преобразователем на втором канале дефектоскопа.

8.3.10 Дефектоскоп считается прошедшим операцию поверки с положительным результатом, если подтверждается общая работоспособность параметров настройки и отображаются сигналы от донной поверхности образца.

#### 8.4 Проверка полосы пропускания приемника

8.4.1 Собрать схему согласно рисунку 1.

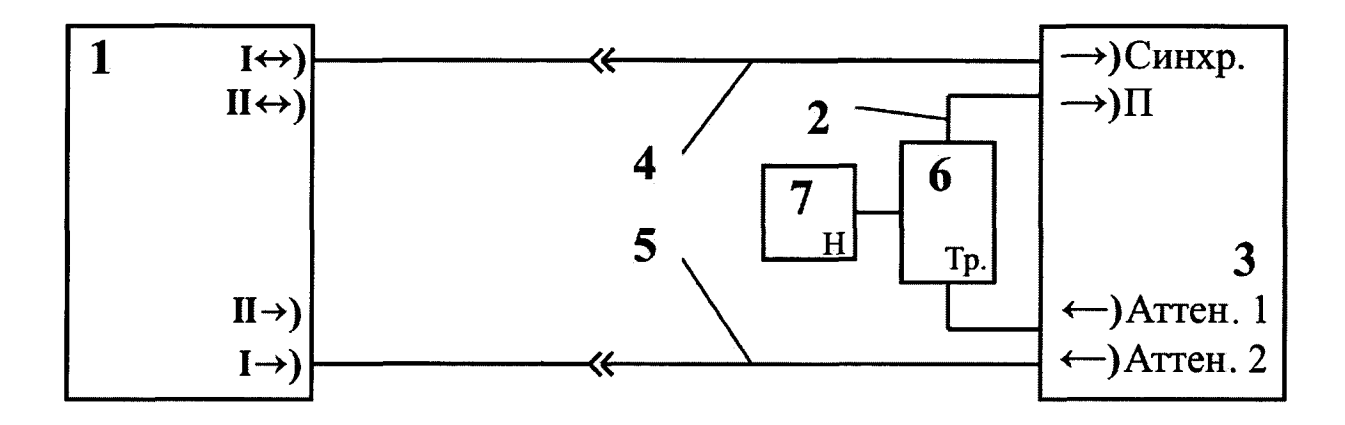

1 – Электронный блок дефектоскопа;

2 – Кабель № 2 из комплекта тестера;

3 – Тестер УЗТ-РДМ;

4 – Кабель Lemo\_Lemo из комплекта дефектоскопа;

5 – Кабель Lemo\_СР из комплекта дефектоскопа;

6 – Тройник СР-50-95 ФВ из комплекта тестера;

7 – Нагрузка из комплекта тестера.

Рисунок 1 - Схема для измерения параметров при раздельной схеме генераторноприемного тракта дефектоскопа

8.4.2 Подготовить дефектоскоп к работе в соответствии с 8.3.1 – 8.3.4.

8.4.3 Установить параметры настройки в соответствии с 8.4.4 – 8.4.6 или нажать

кнопку и и загрузить настройку «Проверка полосы пропускания».

8.4.4 Нажатием клавиши 🗐 вывести на экран дефектоскопа основное меню. Вращением ручки энкодера выбрать меню «Общие».

8.4.5 В меню «Общие» нажатием клавиши <sup>F1</sup> выбрать и установить значение кнопки «Режим» - «1-Разд». Клавишей <sup>F5</sup> установить развертку типа «А».

8.4.6 Нажать клавишу <sup>µs</sup>. Клавишами <sup>F1</sup> и <sup>F2</sup> установить значение длительности развертки 60 мкс, задержки 0 мкс.

8.4.7 Нажать клавищу **dB**. Клавишей **F1** установить «Детектор» – «Радио». Клавишей **F5** «Ку, dB» установить значение 20 дБ. Клавишей **F3** установить значение «Fниж, MHz» – 0.

8.4.8 Включить ультразвуковой тестер УЗТ-РДМ (далее тестер). Соединить кабель питания тестера с сетью 220 В. Включить тумблер «ВКЛ» и нажать клавишу «①». На экране тестера появится основное меню. Установить, вращая ручку энкодера, световой курсор на строку «Параметры ЭБ» и торцевым нажатием на ручку энкодера, войти в меню режима измерения параметров электронного блока дефектоскопа.

8.4.9 Подготовить тестер к работе в качестве генератора радиоимпульса с определенной задержкой и длительностью.

8.4.10 Выбрать и активизировать ручкой энкодера строку меню «Синхр.» и установить, вращая ручку энкодера, в строке «Синхр. генератора» надпись «внешн.». Нажать клавишу « ×».

8.4.11 Выбрать и активизировать ручкой энкодера строку меню «ГРИ2» и установить, вращая ручку энкодера, в активизированной внизу экрана, строке «Источник» надпись «внутр.». Активизировать, нажав клавишу « $\Delta$ », строку меню «Частота, кГц» и, вращая ручку энкодера, установить значение частоты заполнения радиоимпульса 2500 кГц. Нажать клавишу «X».

8.4.12 Выбрать и активизировать ручкой энкодера строку меню «ГРИ1» и в активизированной строке «Задержка, мкс», внизу экрана, вращая ручку энкодера, установить значения задержки радиоимпульса равным 20 мкс. Активизировать, нажав клавишу « △ », строку меню «N периодов», установить значение количество периодов в серии радиоимпульсов – 10. Нажать клавишу « ×».

8.4.13 Выбрать и активизировать ручкой энкодера строку меню «Развертка», и в активизированной строке «Задержка, мкс», внизу экрана, вращая ручку энкодера, установить значение задержки развертки на экране тестера 0 мкс. Активизировать, нажав клавищу « △ », строку «Длительность, мкс» Вращая ручку энкодера, установить значение длительности развертки на экране тестера 70 мкс. Нажать клавищу « ×».

8.4.14 Выбрать и активизировать ручкой энкодера строку меню «Аттен.» и, вращая ручку энкодера, установить в активизированной строке «Затухание, дБ». Размах сигнала на экране дефектоскопа установить равным 6 делениям.

8.4.15 Согласно 8.4.11, плавно увеличивая и уменьшая частоту генератора, зафиксировать уменьшение амплитуды сигнала на экране дефектоскопа на 3 дБ (до 4,2 делений, уровень 0,7). Полученные значения частот на УЗТ будут соответствовать верхней (f<sub>в</sub>) и нижней (f<sub>н</sub>) границам полосы пропускания приемника.

8.4.16 Повторить измерения аналогично 8.4.6-8.4.15 для второго канала дефектоскопа. Для этого выполните операцию «меню Общие → 2-Разд».

8.4.17 Дефектоскоп считается прошедшим операцию поверки с положительным результатом, если полученные значения соответствуют таблице 4.

Таблица 4

| Наименование параметра            | Значение параметра |
|-----------------------------------|--------------------|
| Полоса пропускания приемника, МГц | от 0,1 до 9,0      |

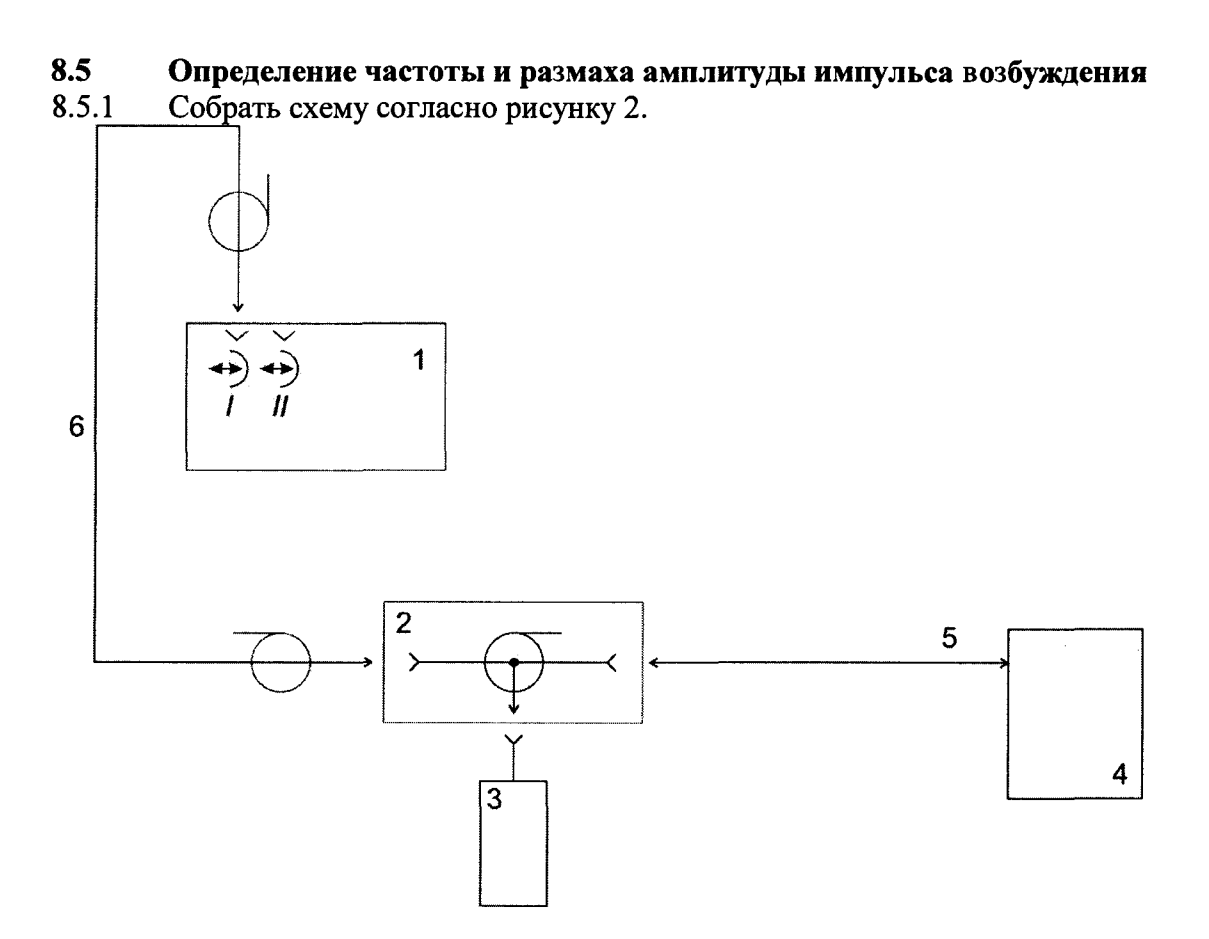

1 - Электронный блок дефектоскопа

2 - Тройник СР-50-95 ФВ из комплекта тестера;

3 - Нагрузка (последовательно соединённый резистор 16  $\Omega$  и конденсатор 1500 pF)

4 – Осциллограф

5 – Кабель СР-50\_СР-50 из комплекта дефектоскопа

6 - Кабель СР-50\_Lemo из комплекта дефектоскопа

Рисунок 2 - Схема для измерения частоты, амплитуды и количества периодов генератора дефектоскопа

8.5.2 Подготовить дефектоскоп к работе в соответствии с 8.3.1 – 8.3.4 РЭ.

8.5.3 Установить параметры настройки в соответствии с 8.4.4 – 8.4.6 или нажать кнопку -«Архив» и загрузить настройку «Поверка частоты и кол-ва периодов

кнопку — «Архив» и загрузить настройку «Поверка частоты и кол-ва периодов импульсов».

8.5.4 Нажатием клавиши вывести на экран дефектоскопа основное меню. Вращением ручки энкодера выбрать меню «Генератор», нажатием клавиши «F2» выбрать «Част. ген., MHz» и установить частоту генератора 1.25 МГц. Нажатием клавиши вывести на экран дефектоскопа основное меню. Вращением ручки энкодера выбрать меню «Общие», нажатием клавиши «F1» выбрать и установить значение кнопки «Режим» - «1-Совм» затем нажатием клавиши «F5» Установить развертку типа А.

8.5.5 Нажатием кнопки «F3» - «Кол-во имп.» выставить 1 импульсов генератора.

8.5.6 Нажатием клавиши **dB** вывести на экран дефектоскопа меню децибелы, клавишей «F2» установить «R входное» - 50 Ом.

8.5.7 Установить параметр меню Генератор  $\rightarrow$  U ген., V 45

8.5.8 С помощью осциллографа и делителя, измерить частоту и размах амплитуды импульса возбуждения на выходе канала дефектоскопа.

8.5.9 Повторить измерения для значений частоты генератора 0,5; 2,5; 3,5; 5; 15 МГц.

8.5.10 Установить параметр меню Генератор → «Част. ген., МНz» 2.5 МГц.

8.5.11 Повторить измерения с частотой 2,5 МГц для значений напряжения генератора 90; 160 В.

8.5.12 Открыть на дефектоскопе основное меню, выбрать меню «Генератор» и изменением значения в кнопке «Кол-во имп.» проверить на осциллографе соответствующее изменение количества импульсов генератора.

8.5.13 Повторить измерения аналогично 8.4.4-8.4.12 методики поверки для второго канала дефектоскопа «меню Общие → 2-Совм».

8.5.14 Дефектоскоп считается прошедшим операцию поверки с положительным результатом, если полученные значения соответствуют таблице 5.

| Таблица 5 |
|-----------|
|-----------|

| Наименование параметра                                     | Значение параметра   |
|------------------------------------------------------------|----------------------|
| Размах амплитуды импульсов возбуждения и его отклонение, В | 45±10, 90±10, 160±10 |
| Частота импульса возбуждения, МГц                          | от 0,05 до 15        |
| Отклонение частоты импульса возбуждения, %                 | ±10                  |

# 8.6 Определение диапазона и расчет абсолютной погрешности измерения временных интервалов

8.6.1 Подготовить дефектоскоп к работе в соответствии с 8.3.1 – 8.3.4.

8.6.2 Установить следующие параметры настройки дефектоскопа:

- меню Генератор  $\rightarrow$  U ген., V 45

- меню Общие → Режим Разд.;

- меню Генератор → Част.ген. 2,5 МГц;
- меню Приемник → ВРЧ Выкл.;
- меню ПЭП  $\rightarrow$  2Tп, µs 0 мкс;
- меню Развертки → Длит. 8 мкс;
- меню Строба  $\rightarrow$  Уровень 40 %;

- меню Настройки → Параметры, t1 вкл.

8.6.3 Собрать схему согласно рисунку 1.

8.6.4 Установить следующие параметры тестера, загрузив меню «Параметры ЭБ»:

- параметр Синхр.  $\rightarrow$  внешн.;

- параметр ГРИ1. → N периодов 1, Задержка 1 мкс (Тсдв<sub>0</sub>);

- параметр ГРИ2. → Частота 2500 кГц, Источник внутр;

- параметр Аттен. → Затухание 0 дБ, Амплитуду установить таким образом, чтобы принятый сигнал на экране дефектоскопа находился на уровне 50 % экрана.

8.6.5 Установить строб на дефектоскопе так, чтобы он пересекал полученный импульс, и зафиксировать результат измерения времени 11 дефектоскопа, как Тимп<sub>0</sub>.

8.6.6 Рассчитайте значение T<sub>0</sub> = Тимп<sub>0</sub> – Тсдв<sub>0</sub>. Это время обусловлено задержкой в кабелях и приемном тракте дефектоскопа.

8.6.7 Рассчитанное время задержки в кабелях установить в меню ПЭП  $\rightarrow$  2Tп,  $\mu$ s.

8.6.8 Установить на тестере параметр ГРИ1 → Задержка 0,5 мкс (Тсдв).

8.6.9 Зафиксировать значение t1 дефектоскопа.

8.6.10 Повторить измерения согласно 8.6.9 еще два раза и вычислить среднее арифметическое значение Тср по трем измерениям.

8.6.11 Повторить 8.6.8 – 8.6.10 для всех Тсдв из ряда: 10, 100, 1000 мкс. При необходимости измените на дефектоскопе развертку экрана, длительность и положение строба.

8.6.12 Рассчитать значение абсолютной погрешности измерения временных интервалов (ΔТ мкс) для каждого установленного временного сдвига (Тсдв мкс) по формуле:

#### $\Delta T = Tcp - Tcдв$

где Tcp – среднее арифметическое значение временного интервала, измеренное дефектоскопом, мкс;

Тсдв – значение временного интервала, установленное на тестере, мкс.

8.6.13 Повторить измерения по пунктам 8.6.2 - 8.6.12 методики поверки для второго канала.

8.6.14 Дефектоскоп считается прошедшим операцию поверки с положительным результатом, если полученные значения соответствуют таблице 6.

#### Таблица 6

| Наименование параметра                                   | Значение параметра |
|----------------------------------------------------------|--------------------|
| Пределы допускаемой абсолютной погрешности измерения     | +0.1               |
| временных интервалов в диапазоне от 0,5 до 1000 мкс, мкс | ±0,1               |

#### 8.7 Определение диапазона и расчет отклонения установки усиления

8.7.1 Подготовить дефектоскоп к работе в соответствии с 8.3.1 – 8.3.4.

8.7.2 Установить параметры настройки дефектоскопа в соответствии с 8.6.2 – 8.6.4.

8.7.3 В меню **В** дефектоскопа установить усиление 0 дБ.

8.7.4 Установить сигнал на уровень строба (на пороге срабатывания) при помощи изменения затухания на аттенюаторе тестера (N<sub>0</sub>).

8.7.5 Увеличить усиление на дефектоскопе на 1 дБ (Nном).

8.7.6 Изменяя затухание на аттенюаторе тестера, установить сигнал на уровень строба, на пороге срабатывания (Nизм).

8.7.7 Рассчитать отклонение установки усиления (Δ N) по формуле:

$$\Delta N = N$$
нзм – N<sub>0</sub> - Nном, дБ (1)

где Nном – значение усиления, установленное на дефектоскопе, дБ; Nизм – измеренное значение усиления на аттенюаторе тестера, дБ. N<sub>0</sub> – начальное ослабление аттенюатора тестера, дБ

8.7.8 Повторить измерения отклонения установки усиления дефектоскопа согласно 8.7.5 – 8.7.7 для установленных значений усиления на дефектоскопе 5, 10, 30, 60 дБ.

8.7.9 Повторить измерения аналогично 8.7.2-8.7.8 методики поверки для второго канала дефектоскопа.

8.7.10 Убедиться, что возможно установить значение усиления на дефектоскопе равным 80 дБ.

- 8.7.11 Наименьшее установленное значение принять за нижнюю границу диапазона установки.
- 8.7.12 Наибольшее установленное значение принять за верхнюю границу диапазона установки.
- 8.7.13 Дефектоскоп считается прошедшим операцию поверки с положительным результатом, если полученные значения соответствуют таблице 7

#### Таблица 7

| Наименование параметра                                                              | Значение параметра |
|-------------------------------------------------------------------------------------|--------------------|
| Диапазон установки усиления, дБ                                                     | от 0 до 80         |
| Пределы допускаемого отклонения установки усиления в<br>диапазоне от 1 до 60 дБ, дБ | ± 1                |

# 8.8 Определение диапазона и расчет абсолютной погрешности измерения координат залегания дефекта

8.8.1 Определение абсолютной погрешности измерения координат дефекта выполняется на контрольном образце № 2 из комплекта КОУ-2.

8.8.2 Подготовить дефектоскоп к работе в соответствии с 8.3.1 – 8.3.4.

8.8.3 Для наклонного преобразователя установить следующие параметры настройки дефектоскопа:

- меню Общие → Режим Совм;

- меню Генератор → Част.ген., МНz в зависимости от типа преобразователя;
- меню Генератор → Кол-во имп. 1;
- меню Приемник  $\rightarrow$  АРУ, ВРЧ Выкл;
- меню Объект → Толщина, mm 60;
- меню ПЭП  $\rightarrow$  2Tп, µs 0 мке;

8.8.4 Подключить наклонный ПЭП к разъему І ↔ прибора с помощью соединительного кабеля 35.03.00.00 из комплекта дефектоскопа.

8.8.5 Угол ввода УЗ волны преобразователя (меню ПЭП → a, °) и время задержки в призме (меню ПЭП → 2Tп, µs) взять из свидетельства о калибровке преобразователя. Если на преобразователь отсутствует свидетельство о калибровке, то определить точку ввода и задержку на контрольном образце № 3 из комплекта КОУ-2, а угол ввода УЗ волны преобразователя на контрольном образце № 2 в следующей последовательности:

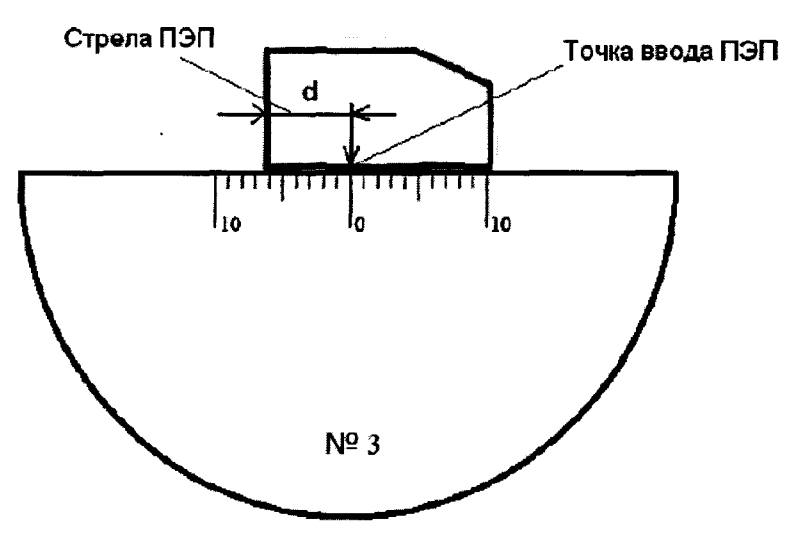

Рисунок 3 Определение точки ввода преобразователя

- Определение точки ввода преобразователя:

- установить преобразователь на поверхность контрольного образца № 3, обработанную контактной жидкостью;

- перемещая преобразователь вперед-назад и поворачивая его вокруг оси на 5 - 10 угловых градусов, добиться максимального уровня эхо-сигнала от цилиндрической поверхности образца;

- метка «0» на образце контрольного образца № 3, перенесенная на боковую поверхность преобразователя, указывает на точку ввода преобразователя (рисунок 3).

- Определение задержки в призме преобразователя:

- перемещая преобразователь вперед-назад и поворачивая его вокруг оси на 5 - 10 угловых градусов, регулируя усиление дефектоскопа и величину развертки, получить на экране два сигнала от цилиндрической поверхности контрольного образца №3 максимальной амплитуды;

- установить строб на первый сигнал;

- зафиксировать время прихода первого сигнала - показания T1;

- установить строб на второй сигнал;

- зафиксировать время прихода второго сигнала - показания Т2;

- рассчитать величину задержки в призме по формуле:

$$t_3 = (3 \cdot T_1 - T_2)/2,$$
 (3)

где T1 – измеренное значение времени прихода первого сигнала, мкс,

T2 – измеренное значение времени прихода второго сигнала, мкс.

$$V = L / (T1 - t_3), MM/MKC$$
 (4)

где L – диаметр образца № 3, мм (из свидетельства о поверке);

T1 – измеренное значение времени прихода первого сигнала, мкс;

tз – задержка в призме преобразователя, мкс.

Перевести рассчитанное значение скорости поперечной волны из единиц [мм/мкс] в [м/с], умножив на 1000.

- Определение угла ввода преобразователя:

- установить преобразователь на поверхность контрольного образца № 2, обработанную контактной жидкостью;

- перемещая преобразователь вперед-назад по контрольному образцу и поворачивая его вокруг оси на 5 – 10 угловых градусов, получить на экране дефектоскопа эхо-сигнал максимальной амплитуды от цилиндрического бокового отражателя диаметром 6 мм;

- для преобразователя с углами ввода в дианазоне от 40 до 65 градусов, включительно, угол ввода определять по боковому цилиндрическому отражателю диаметром 6 мм, залегающему на глубине 44 мм. Для преобразователя с углами ввода в диапазоне от 65 до 75 градусов, включительно, угол ввода определять по боковому цилиндрическому отражателю диаметром 6 мм, залегающему на глубине 15 мм.

- отсчет угла ввода преобразователя осуществлять по точке ввода преобразователя, определенной в п. 8.8.5;

- измерение угла ввода преобразователя следует повторить не менее трех раз, результат усреднить.

8.8.6 Для измерения координат дефекта установить следующие параметры дефектоскопа:

- меню ПЭП → 2Тп, µs - значение задержки, указанное в свидетельстве о калибровке на преобразователь или измеренное в 8.8.5;

- меню ПЭП  $\rightarrow$  а,<sup>°</sup> - значение угла ввода, указанное в свидетельстве о калибровке на преобразователь или измеренное в 8.8.5;

- меню Объект → Скорость, m/s в соответствии с данными о скорости распространения УЗК из свидетельства о поверке на контрольный образец №2 или измеренное в 8.8.5.

8.8.7 Установить преобразователь на поверхность контрольного образца № 2, обработанную контактной жидкостью (рисунок 4).

8.8.8 Перемещая преобразователя по контрольному образцу получить эхо-сигнал максимальной амплитуды от цилиндрического отражателя диаметром 6 мм, залегающего на глубине 44 мм.

8.8.9 Изменить диапазон развертки так, чтобы эхо-сигнал от дефекта располагался по центру экрана.

8.8.10 Изменить усиление на дефектоскопе так, чтобы эхо-сигнал от дефекта занимал не менее 50 % высоты экрана.

8.8.11 Установить строб дефектоскопа на полученный сигнал от дефекта. На экран дефектоскопа выводятся результаты измерений. Настройка отображения параметров осуществляется в меню дефектоскопа Настройки → Параметры Вкл:

- Н – глубина залегания дефекта;

- L – расстояние от точки ввода до проекции дефекта на поверхность;

- R – расстояние по лучу.

8.8.12 Повторить операции 8.8.7 – 8.8.11 еще четыре раза и вычислить средние арифметические значения  $H_{изм}$ ,  $L_{изм}$  и  $R_{изм}$  измеренных величин H, L и R по пяти измерениям.

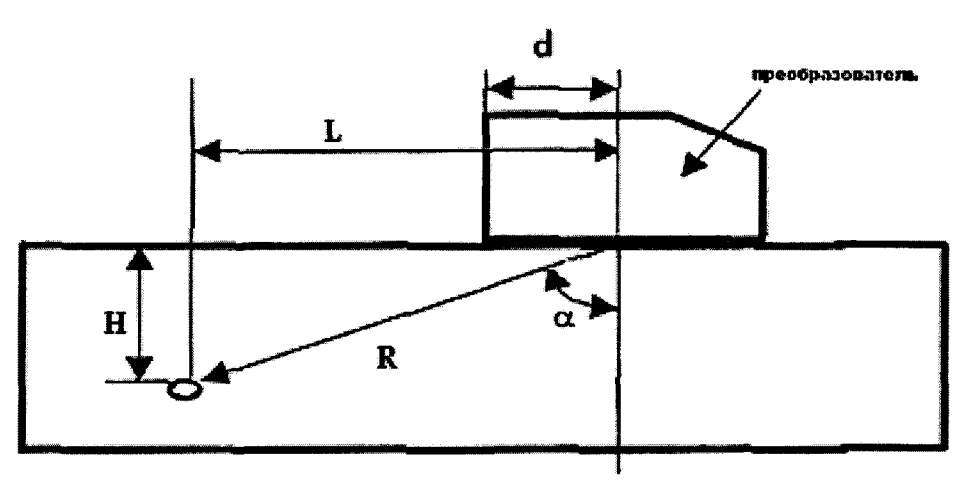

Рисунок 4 Определение координат дефекта при работе с наклонным преобразователем

H – глубина залегания дефекта, L – расстояние от точки ввода до проекции дефекта на поверхность, R – расстояние по лучу, d – стрела преобразователя, α - угол ввода

8.8.13 По данным из свидетельства о поверке на контрольный образец и используя номинальные значения местоположения точки ввода на преобразователе и его угол ввода α, по схеме на рисунке 4 вычислить номинальные значения H<sub>ном</sub>, L<sub>ном</sub> и R<sub>ном</sub>.

$$H_{HOM} = H_0 - \cos(\alpha) \cdot d_0/2 \tag{5}$$

$$L_{HOM} = H_0 / \cos(\alpha) - d_0 / 2 \tag{6}$$

$$R_{HOM} = H_0 \cdot tg(\alpha) - \sin(\alpha) \cdot d_0/2$$
(7)

где H<sub>0</sub>- значение глубины залегания выявляемого отражателя, указанное в паспорте на образец №2, мм

α - угол ввода преобразователя, определенный в 8.8.5, ...°

d₀ – значение диаметра выявляемого отражателя, указанное в паспорте на образец №2, мм

8.8.14 Вычислить абсолютную погрешность измерения координат (H, L, R) дефектов по формулам:

 $\Delta H = H_{\mu_{3M}} - H_{HOM}, MM$ (8)

 $\Delta L = L_{\text{HSM}} - L_{\text{HOM}} \text{ MM}$ <sup>(9)</sup>

$$\Delta \mathbf{R} = \mathbf{R}_{\text{H3M}} - \mathbf{R}_{\text{HOM}}, \, \mathbf{M}\mathbf{M} \tag{10}$$

где Н<sub>изм</sub>, L<sub>изм</sub> и R<sub>изм</sub> – измеренные средние арифметические значения глубины залегания дефекта, расстояния от точки ввода до проекции дефекта на поверхность, расстояния по лучу, мм;

Н<sub>ном</sub>, L<sub>ном</sub> и R<sub>ном</sub> – значения глубины залегания дефекта, расстояния от точки ввода до проекции дефекта на поверхность, расстояния по лучу, рассчитанные в 8.8.13, мм;

8.8.15 Повторить п. 8.8.1 – 8.8.14 со всеми наклонными преобразователями из комплекта дефектоскопа, чередуя подключения между первым и вторым каналом.

8.8.16 Для раздельно-совмещенных прямых преобразователей установить следующие параметры настройки дефектоскопа:

- меню Общие → Режим Совм;

- меню ПЭП  $\rightarrow$  2Tп, µs 0 мке;

- меню Объект → Скорость, m/s . в соответствии с данными о скорости продольной волны из свидетельства о поверке на контрольный образец №2.

8.8.17 Установить преобразователь на рабочую поверхность контрольного образца №2, в месте отмеченной стрелкой 20 мкс, предварительно нанеся на него слой контактной жидкости.

8.8.18 Зафиксировать показания Т1 и определить задержку t в призме преобразователя по формуле:

$$t = T1 - 20$$
, мке (11)

где, Т1 – измеренное значение времени прихода сигнала, мке;

8.8.19 Установить параметр дефектоскопа меню ПЭП  $\rightarrow$  2Tп, µs значение времени задержки t в призме преобразователя, измеренное в 8.8.18.

8.8.20 Перемещая преобразователь по контрольному образцу, регулируя усиление в канале дефектоскопа и величину развертки, получить на экране сигнал от донной поверхности контрольного образца, составляющий не менее 50 % экрана.

8.8.21 Установить строб на донный сигнал.

8.8.22 Зафиксировать показания дефектоскопа Н - результат измерения толщины контрольного образца (Н<sub>изм</sub> мм).

8.8.23 Повторить измерение толщины контрольного образца еще четыре раза, каждый раз заново устанавливая преобразователь на контрольный образец.

8.8.24 Рассчитать среднее арифметическое значение толщины контрольного образца (Н<sub>ср</sub> мм).

8.8.25 Перемещая преобразователь по контрольному образцу №2 получить наибольшую амплитуду сигнала на дефектоскопе от отверстия диаметром 6 мм, залегающего на глубине 41 мм (H<sub>0</sub>) (данные из свидетельства о поверке контрольного образца).

8.8.26 Выполнить измерения и вычисления глубину залегания выявленного дефекта аналогично 8.8.21 – 8.8.24.

8.8.27 Вычислить абсолютную погрешность измерения глубины залегания дефектов (Δ, мм) по формуле:

$$\Delta = \mathbf{H}_{cp} - \mathbf{H}_0, \, \mathbf{M}\mathbf{M} \tag{12}$$

где H<sub>0</sub> – номинальное значение глубины залегания отражателя диаметром 6 мм, указанное в свидетельстве о поверке на образец, мм;

H<sub>ср</sub> - среднее арифметическое значение измерений глубины залегания отверстия диаметром 6 мм, мм.

8.8.28 Выполнить 8.8.17.

8.8.29 Изменяя положение строба, выявить четвертое отражение донного сигнала.

8.8.30 Аналогично 8.8.27 рассчитать абсолютную погрешность измерения глубины залегания дефектов для H<sub>0</sub> равного 236 мм.

8.8.31 Повторить измерения аналогично 8.8.16 – 8.8.27 для второго канала дефектоскопа.

8.8.32 Дефектоскоп считается прошедшим операцию поверки с положительным результатом, если полученные значения соответствуют таблице 8.

Таблица 8

| Наименование параметра                                                                                                    | Значение параметра                                                                                                    |
|----------------------------------------------------------------------------------------------------|----------------------------------------------------------------------------------------------------|
| Диапазон измерения координат залегания, мм                                                                                                    | от 3 до 200 мм                                                                                                    |
| Пределы допускаемой абсолютной погрешности измерения координат залегания дефектов, мм                                                                      | $ \begin{array}{c} \pm (0,02 \cdot H + 2)^{*} \\ \pm (0,02 \cdot L + 2)^{**} \\ \pm (0,02 \cdot R + 2)^{***} \end{array} $ |
| <ul> <li>* где Н – измеренное значение глубины залегания дефектов, мм</li> <li>** где L – измеренное значение расстояния от точки ввода до прое</li> </ul> | жции дефекта на                                                                                                    |
| поверхность, мм<br>*** гле R – измеренное значение расстояния по лучу, мм                                                                                  |                                                                                                    |

#### 9. ОФОРМЛЕНИЕ РЕЗУЛЬТАТОВ ПОВЕРКИ

9.1 Результаты поверки заносятся в протокол (рекомендуемая форма протокола поверки – приложение А методики поверки). Протокол может храниться на электронных носителях.

9.2 При положительных результатах поверки оформляют свидетельство о поверке в установленной форме, наносится знак поверки в соответствии с приказом Минпромторга России от 02.07.2015 №1815.

9.3 При отрицательных результатах поверки, система признается непригодным к применению и на него выдается извещение о непригодности с указанием причин непригодности в соответствии с приказом Минпромторга России от 02.07.2015 №1815.

Исполнители:

Начальник отдела ФГУП «ВНИИОФИ»

Начальник сектора МО НК отдела испытаний и сертификации ФГУП «ВНИИОФИ»

А.В. Иванов Д.С. Крайнов

Приложение А

(Обязательное)

# протокол

## первичной / периодической поверки

|                | от «                    | <u>&gt;&gt;</u>    | 20                 | _года                          |
|----------------|-------------------------|--------------------|--------------------|--------------------------------|
| Средство измет | оений:                  |                    |                    |                                |
| 1              | Наименование            | СИ, тип (если в со | став СИ входит н   | есколько автономных блоков,    |
|                | то приводят их перече   | нь (наименования)  | ) и типы с разделе | ением знаком «косая дробь» / ) |
| Зав. №         | <u>N₀/N₀</u>            |                    |                    |                                |
|                |                         | Заводские н        | омера блоков       |                                |
| Принадлежаще   | e                       |                    |                    |                                |
|                | Наи                     | менование юриди    | ческого лица, ИН   | H                              |
| Поверено в соо | тветствии с методикой   | й поверки          |                    |                                |
|                | Наимен                  | ование документа   | на поверку, кем у  | лвержден (согласован), дата    |
| С применением  | эталонов:               |                    | 1                  |                                |
|                | (наимено)               | вание, заводской н | омер, разряд, кла  | сс точности или погрешность)   |
| При следующи:  | х значениях влияющи     | х факторов:_       |                    |                                |
|                | (приводят перечень и зн | ачения влияющих    | факторов, норми    | прованных в методике поверки)  |
| Получены резу. | втаты поверки метро     | логических         | характерист        | тик:                           |
|                | (приводят данные: т     | ребования методи   | ки поверки / факт  | ически получено при поверке)   |
|                |                         |                    |                    |                                |
| Рекомендации_  | Средство измерени       | ий признать приго, | дным (или непри    | годным) для применения         |
| Исполнители:   |                         |                    |                    |                                |
| -              |                         |                    |                    | подписи, ФИО,                  |
| должность      |                         |                    |                    |                                |